Hier geht es darum Service Pack 1 und 2 für Vista zu installieren.

Hierbei kommt es immer wieder zu bösen Überraschungen bzw. Fehlern.

Vorgehensweise:

Ladet euch bei Microsoft zuerst das "offline Paket" von Service Pack 1 und Service Pack 2 herunter. Ladet euch auch gleich das Winfuture Vista SP2 Update Pack herunter.

Das erspart einem die lästigen Microsoft Downloads und spielt einen Haufen Updates direkt in einem Rutsch ein.

(siehe Bild unten)

| oj nom omeanviero  | SOILDOWI  | Illiau Center - Mozilia Filerox                                                                                 | رىلى |
|--------------------|-----------|----------------------------------------------------------------------------------------------------|------|
| ! Update × 📕 Dov   | wnload Wi | ndows Vista Service Pac × +                                                                                     |      |
|                    |           | ☆ マ C 🔠 - Google                                                                                                | P 🚑  |
| nalisierte Inhalte |           | Windows6.0-KB948465-X86.exe<br>348 MB — microsoft.com — 16:07                                                   | -    |
| Sicherheit ~       |           | WinFuture_VistaSP2_UpdatePack2_April_2014-Vollversion.exe<br>1 Minute, 32 Sekunden verbleibend — 436 von 530 MB | ×    |
| iload              |           | Windows6.0-KB936330-X86-wave0.exe<br>435 MB — microsoft.com — 16:11                                             | 2    |
| je Standalo        | hu        | Alle Do <u>w</u> nloads anzeigen                                                                                |      |

Dischargentations intellappenge givide MAP discover get weeks the isstallier total territor der

| 🚱 🗢 🖉 🕨 Systemsteuerung                                        | <ul> <li>Windows Update</li> </ul>                                                                                         | ← ← Suchen                                                                                                    |
|----------------------------------------------------------------|----------------------------------------------------------------------------------------------------|----------------------------------------------------------------------------------------------------|
| Nach Updates suchen<br>Einstellungen ändern                    | Windows Update                                                                                                    |                                                                                                    |
| Updateverlauf anzeigen                                         | 🧭 Die Updates wurden i                                                                                                    | nstalliert.                                                                                                    |
| Ausgeblendete Updates<br>anzeigen                              | Es sind weitere Updates verfü                                                                                              | igbar. Verfügbare Up                                                                                                    |
| <ul> <li>Updates: Häufig gestellte<br/>Fragen (FAQ)</li> </ul> | Errolgreich: 4 Opdates                                                                                                    |                                                                                                    |
|                                                                | Updates wurden zuletzt gesucht:<br>Updates wurden installiert:<br>Verwendete Windows-Einstellung:<br>Sie erhalten Undater: | Heute um 15:03<br>Heute um 15:35. Updateverlauf anzeigen<br>Täglich um 12:00 automatisch neue Updates inst<br>(empfohlen)<br>Nur für Windowr |
|                                                                | Sie emaiten opdates:                                                                                                    | O Lindates für weitere Produkte                                                                                                    |
|                                                                |                                                                                                    | y opuates ful weitere Produkte                                                                                                    |
|                                                                |                                                                                                    |                                                                                                    |
| Siehe auch                                                     |                                                                                                    |                                                                                                    |
| Sicherheitscenter                                              |                                                                                                    |                                                                                                    |
| Installierte Updates                                           |                                                                                                    |                                                                                                    |
| <complex-block></complex-block>                                | espielt.                                                                                                    |                                                                                                    |

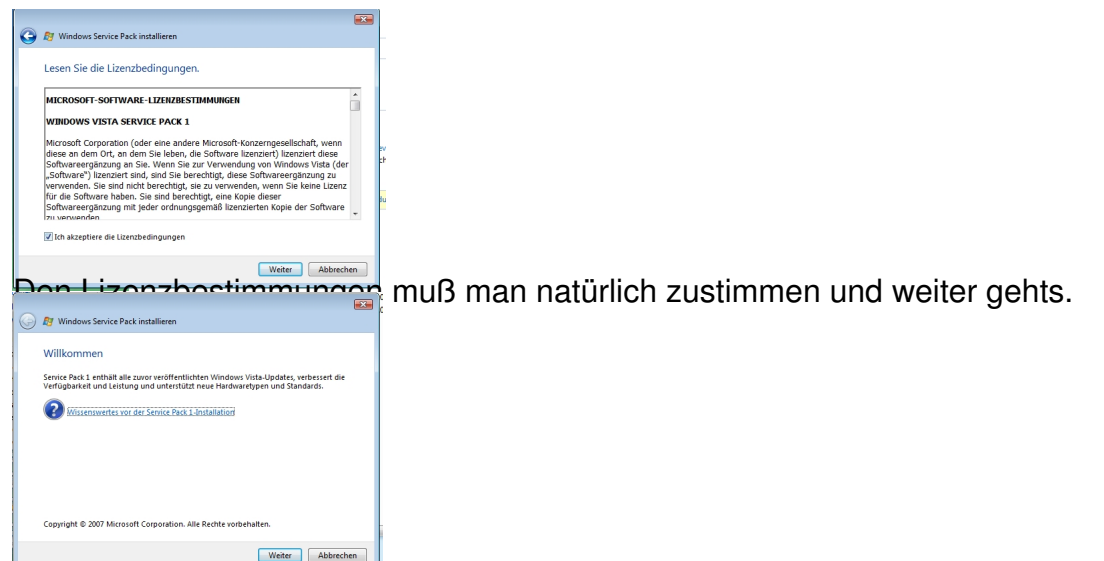

Führen Sie vor dem Installieren von SP1 folgende Schritte aus:

- Stellen Sie sicher, dass auf dem Computer Windows Vista ausgeführt wird.
- Schließen Sie einen batteriebetriebenen Computer an einer Steckdose an, damit bei der Installation die Energieversorgung nicht unterbrochen v
- Schließen Sie vor der Installation von SP1 alle geöffneten Dateien und Programme.
- Wählen Sie beim Herunterladen von SP1 das SP1 für 32-Bit aus, sofern auf dem Computer eine 32-Bit-Version von Windows Vista ausgeführt wird. SP1 für 64-Bit aus, sofern auf dem Computer eine 64-Bit-Version von Windows Vista ausgeführt wird. Klicken Sie zum Anzeigen der auf dem Co Version auf Start, klicken Sie mit der rechten Maustaste auf Computer, und klicken Sie anschließend auf Eigenschaften. Im Abschnitt System ka unter Systemtyp angezeigt werden. Bei der Installation von SP1 von einem Installationsdatenträger wird die richtige Version automatisch install
- Stellen Sie sicher, dass auf der Festplatte des Computers genügend freier Speicherplatz f
  ür die Installation des Service Packs vorhanden ist. SPI mindestens 7 Gigabyte (GB) und SP1 f
  ür 64-Bit mindestens 13 GB freien Speicherplatz.
- Sichern Sie die Dateien auf einer externen Festplatte, DVD, CD, bzw. einem USB-Flashlaufwerk oder Netzwerkordner.
- Wird durch die Konfiguration der Antivirensoftware die Änderung bestimmter Systemdateien verhindert, schlägt die Installation von SP1 möglic Versuchen Sie, die Antivirensoftware zeitweise zu deaktivieren. In der Regel erfolgt dies durch Klicken auf das Antivirensymbol (wird normalerwo Computerbildschirm unten rechts angezeigt) mit der rechten Maustaste und durch Klicken auf Deaktivieren. Wenn Sie die Antivirensoftware vo Service Packs deaktivieren, müssen Sie sich der damit verbundenen Risiken bewusst sein und die Software nach der Installation des Service Pack

## Dana gobt og ang ingtalligren:

| 😰 Windows Se                                                  | ervice Pack installiere                                                                        | n                                           |                     |                     |             |
|---------------------------------------------------------------|------------------------------------------------------------------------------------------------|---------------------------------------------|---------------------|---------------------|-------------|
| Windows Vi                                                    | sta Service Pack                                                                               | : 1 installieren                            |                     |                     |             |
| Speichern Sie Ih<br>"Installieren".                           | re Daten, schließen Si                                                                         | e alle Programme u                          | nd klicken Sie dann | auf                 |             |
| Die Installation<br>dieser Zeit nicht                         | tann länger als eine S<br>verwenden.                                                           | itunde dauern. Sie I                        | können den Compu    | ter während         |             |
| Der Computer w                                                | rird während der Insta                                                                         | allation mehrmals n                         | eu gestartet.       |                     | 2           |
|                                                               |                                                                                                |                                             |                     |                     |             |
|                                                               |                                                                                                |                                             |                     |                     |             |
|                                                               |                                                                                                |                                             |                     |                     |             |
|                                                               |                                                                                                |                                             |                     |                     |             |
|                                                               |                                                                                                |                                             | Installieren        | Abbrechen           |             |
| nn                                                            | auf ir                                                                                         | uctall                                      | Installieren        | Abbrechen           | Ŀ           |
| ODO                                                           | <u>ervice</u> Pack installier                                                                  | notall<br>∞                                 | Installieren        | Abbrechen           |             |
| Windows V                                                     | ervice Pack installier                                                                         | n k 1 wird install                          | iert                | Abbrechen           | <b>1</b> ∕, |
| Windows Windows V<br>Die Installation me                      | Service Pack installier<br>ista Service Pack<br>kann länger als eine<br>rimals neu gestartet.  | en<br>k 1 wird install<br>Stunde dauern. De | iert                | Abbrechen           | ₩.          |
| Windows V<br>Windows V<br>Die Installation me                 | Service Pack installier<br>ista Service Pack<br>kann länger als eine<br>himals neu gestartet.  | en<br>k 1 wird install<br>Stunde dauern. De | iert                | Abbrechen           | 2           |
| Windows Windows Windows Windows Windows W                     | Service Pack installier<br>fista Service Pack<br>kann länger als eine<br>nrmals neu gestartet. | en<br>k 1 wird install<br>Stunde dauern. De | iert                | Abbrechen           |             |
| Windows S<br>Windows V<br>Die Installation me                 | Service Pack installier<br>fista Service Pack<br>kann länger als eine<br>nrmals neu gestartet. | en<br>k 1 wird install<br>Stunde dauern. De | iert                | Abbrechen           |             |
| Windows V<br>Windows V<br>Die Installation<br>Installation me | Service Pack installier<br>Ista Service Pacl<br>kann länger als eine<br>romals neu gestartet.  | en<br>k 1 wird install<br>Stunde dauern. De | iert                | Abbrechen<br>Lelion |             |
| Windows V<br>Windows V<br>Dia Installation me                 | Service Pack installier<br>fista Service Pacl<br>kann länger all eine<br>hrmals neu gestartet. | en<br>k 1 wird install<br>Stunde dauern. De | iert                | Abbrechen           |             |
| Windows V<br>Windows V<br>Die Installation me                 | Service Pack installier                                                                        | en<br>k 1 wird install<br>Stunde dauern. De | iert                | Abbrechen           |             |

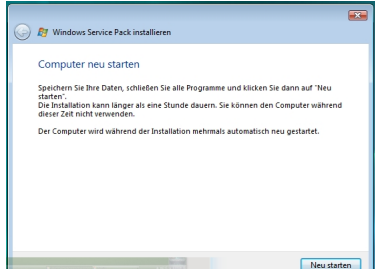

Mastelandor state and the state of the state of the state